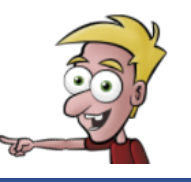

## Atividade da disciplina de Robótica utilizando o mBot

Para a resolução desta atividade, o professor deverá tomar os seguintes cuidados:

- Otimizar o espaço da sala de aula, tal como apresentado na imagem ao lado.
- O docente deverá programar o alarme do seu *smartphone/ tablet* para o avisar três minutos antes do toque de saída, de forma a haver tempo para arrumar o material.

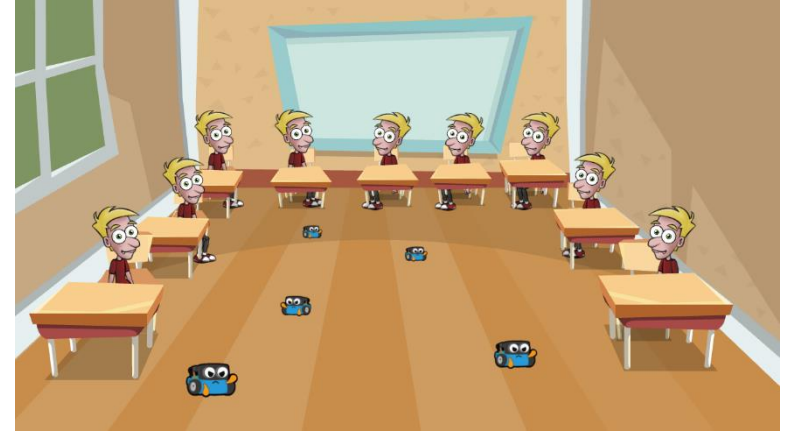

- Os alunos deverão estar divididos em grupos de três ou quatro elementos (no máximo quatro).
- Em cada grupo, deverá haver, pelo menos, dois *smartphones* (para o caso de um dos alunos faltar). Recordo que se poderia utilizar os *tablets* da escola, no entanto não seria possível guardar os progressos realizados pelos alunos nos exercícios propostos na aplicação.
- Em cada grupo, deverá haver um representante, tendo este as seguintes funções:
  - É a pessoa responsável por verificar se existe algum dano no robô, quando o professor procede à entrega do *mBot*.
  - É a única pessoa que se poderá deslocar na zona destinada para os robôs. Mesmo assim, deverão deslocar-se com muito cuidado nesta zona (tentar levantar os pés o menos possível).
  - Quando faltarem três minutos para o toque, o representante deverá desligar o *mBot* e proceder à entrega deste ao professor.
- Normalmente é projetado o enunciado desta atividade no quadro, pois cada exercício é resolvido em conjunto.
- Recordo que é apenas necessário ter acesso à Internet no momento da instalação das duas aplicações. Assim, os alunos poderão fazê-lo das seguintes formas: utilizar, caso exista, o *wifi* da escola; utilizar dados móveis; instalar em casa (neste caso, deverá ser pedido aos alunos com antecedência).

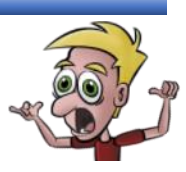

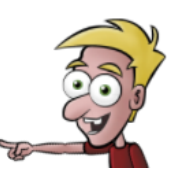

Na AppStore ou GooglePlay, instala no teu smartphone as seguintes aplicações:

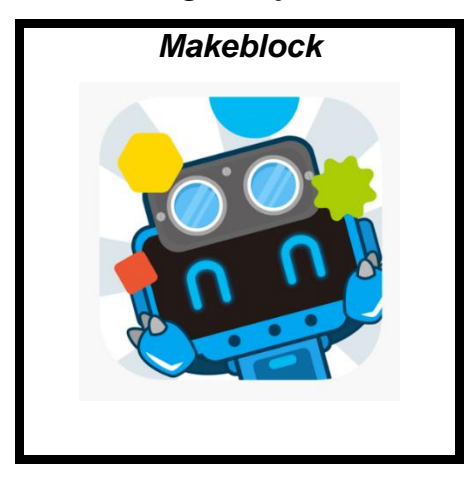

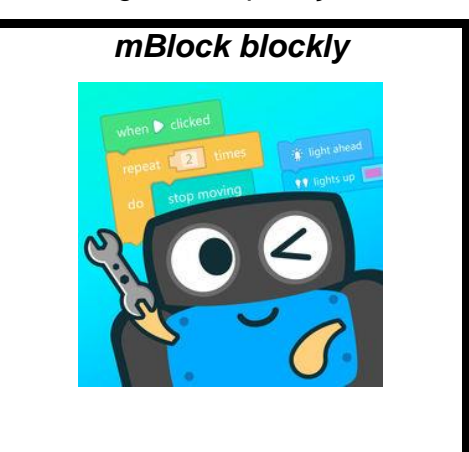

## Nota muito importante!

O representante de cada grupo deve verificar o estado do robô. Se alguma peça se encontrar danificada, deverá comunicar este facto ao professor responsável.

#### Exercício 2

Liga o *mBot*, deslocando o *Power Switch* para a posição *ON* (ver imagem).

O robô irá dar um sinal sonoro e luminoso. Posteriormente, irão permanecer duas luzes brancas na zona frontal do *mBot*. As **duas luzes brancas** indicam que o robô está em **modo de controlo por comando/** *smartphonel tablet*.

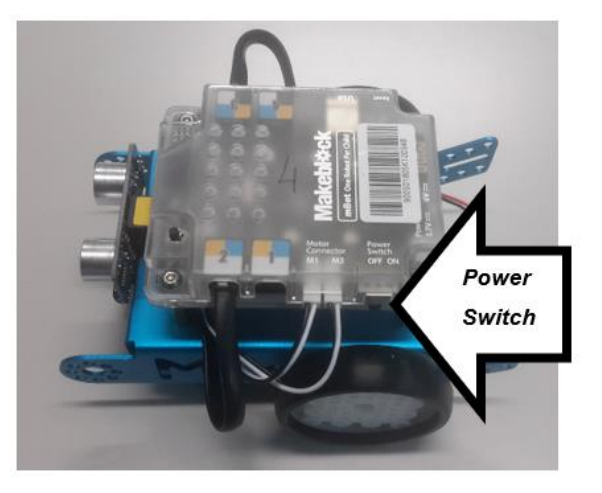

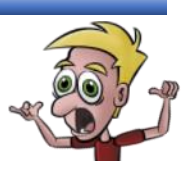

- a) Posiciona diversas mochilas no chão, de forma a criar um espaço em que o robô se possa movimentar (como na imagem ao lado).
- b) Pressiona o botão On-Board (ver imagem), de forma a permanecerem duas luzes verdes na zona frontal do mBot. As luzes verdes indicam que o robô está em modo de evitar obstáculos.
- c) Para parar o *mBot*, pressiona duas vezes o botão *On-Board*, de forma a permanecerem duas luzes brancas na zona frontal do robô.
- d) Retira as mochilas do chão.

**Sugestão:** Podes também resolver este exercício utilizando os colegas como barreira, mas sentados e mantendo uma boa distância entre os grupos.

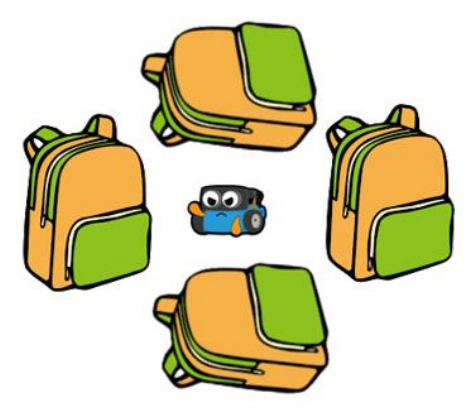

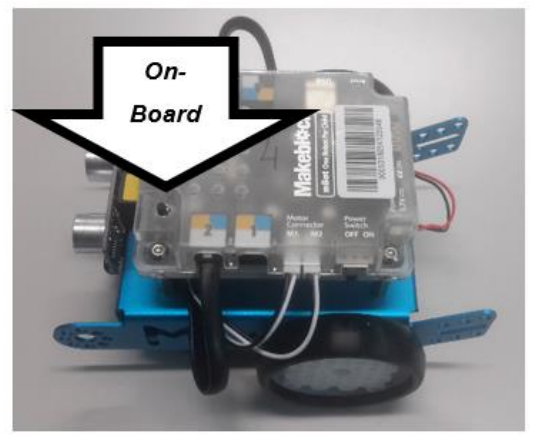

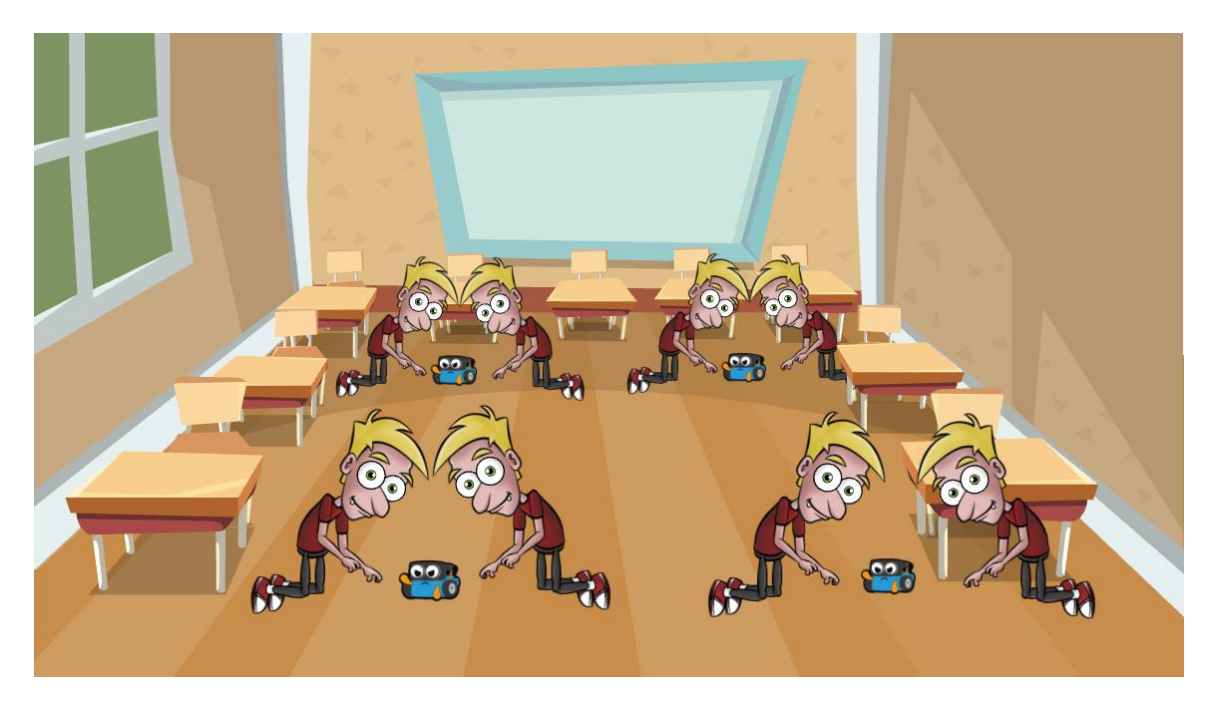

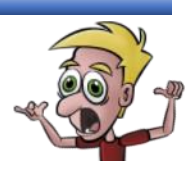

- a) No chão, posiciona a folha que contém um percurso (ver imagem) e coloca o *mBot* em qualquer zona do percurso.
- b) Pressiona duas vezes o botão On-Board, de forma a permanecerem duas luzes azuis na zona frontal do mBot. As luzes azuis indicam que o robô está em modo de seguimento de linha.

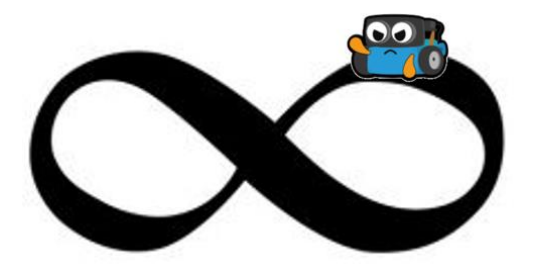

- c) Para parar o *mBot*, pressiona uma vez o botão *On-Board*, de forma a permanecerem duas luzes brancas na zona frontal do robô.
- d) Retira o percurso do chão e dobra-o adequadamente.

**Sugestão:** Experimenta dobrar de diversas formas a folha que contém o percurso, pois criarás outros percursos.

# A partir de agora, vais utilizar o teu *smartphonel tablet* para controlar o *mBot*. Desta forma, deverás ter os seguintes cuidados:

- Evita posicionar o *mBot* junto aos pés de outros colegas, pois estes podem estar distraídos e pisar o robô;
- Evita colisões entre robôs e entre objetos e robôs;
- Apenas o representante do grupo se pode dirigir até ao robô, pois não deverão estar muitos alunos na zona destinada para a movimentação dos robôs;
- Deves ter muito cuidado ao te movimentares na zona onde se encontram os robôs.

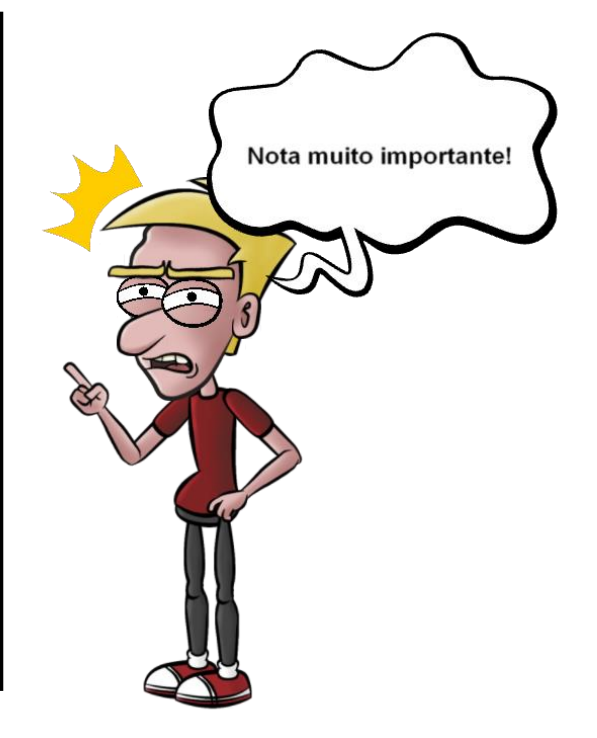

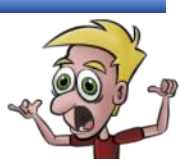

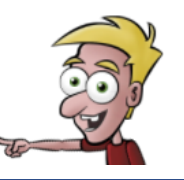

- a) Posiciona o *mBot* no chão.
- b) Procede da seguinte forma:

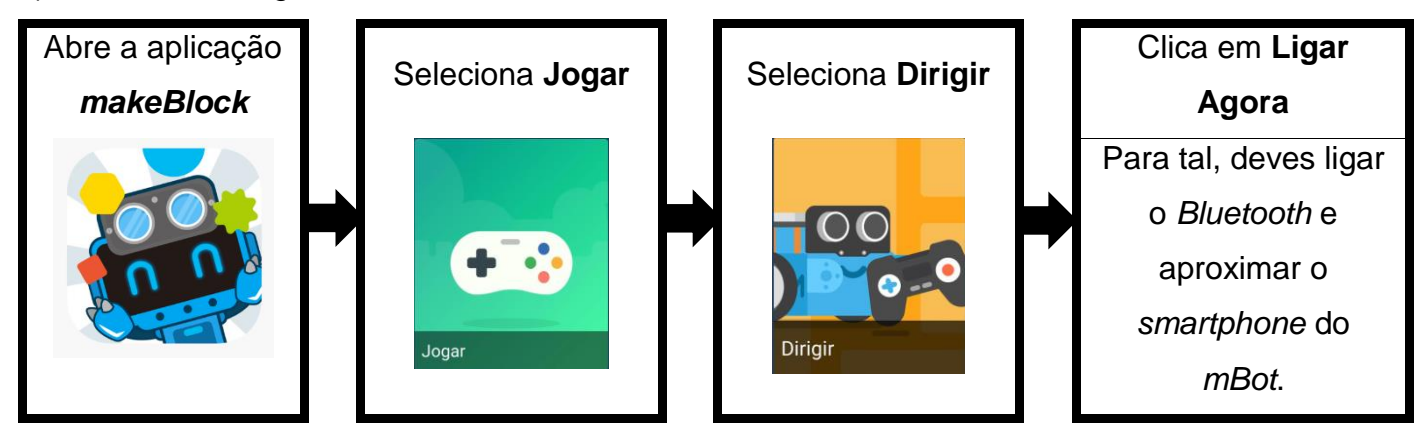

c) Conduz o *mBot* utilizando o manípulo e explora as opções existentes.

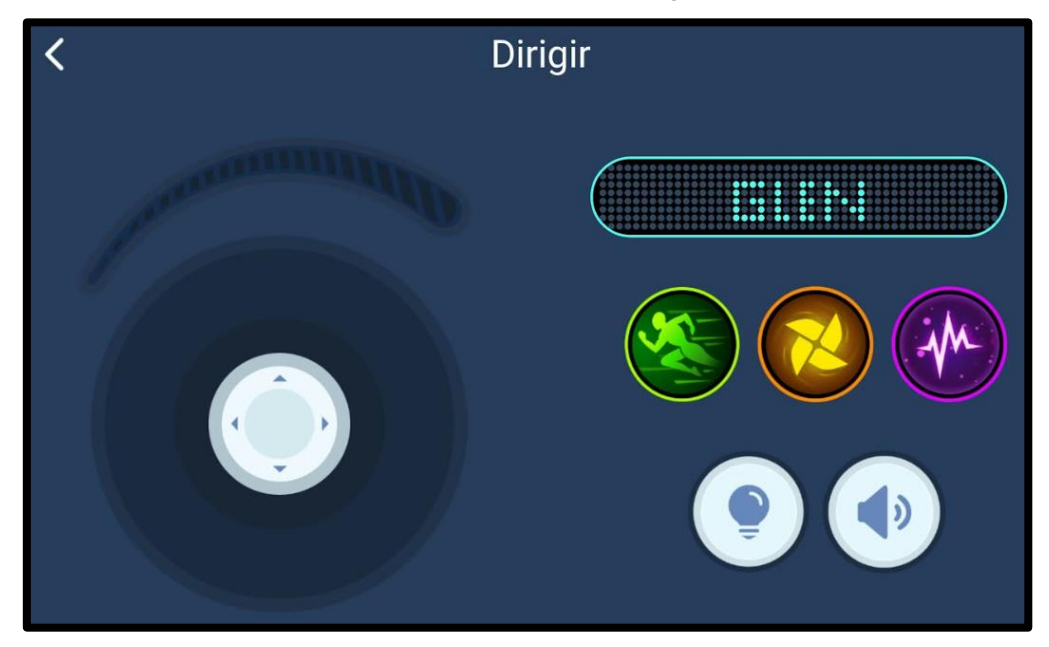

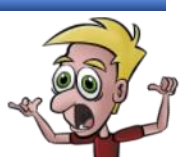

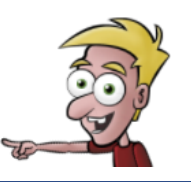

d) Sai do jogo Dirigir e acede ao jogo Desenhar e Executar.

Podes também aceder ao jogo Desenhar e Executar da seguinte forma:

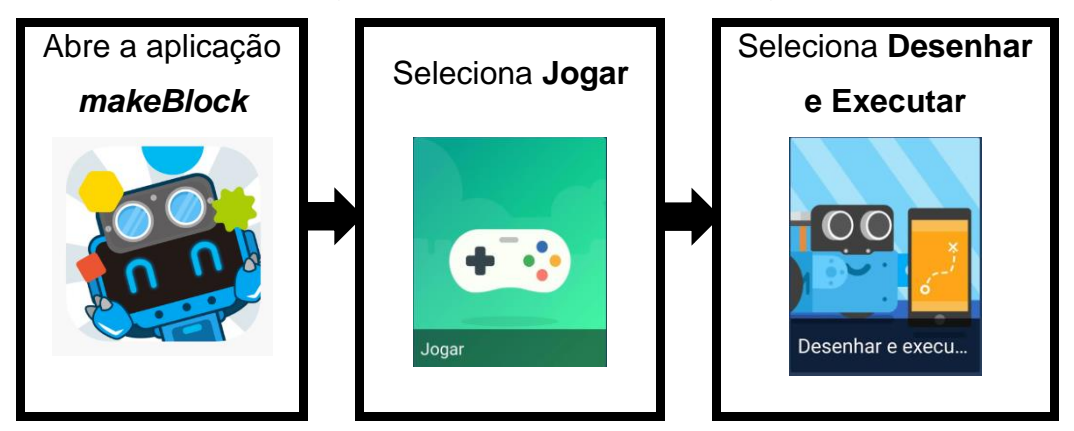

e) Desenha percursos ao teu gosto e observa a performance do mBot.

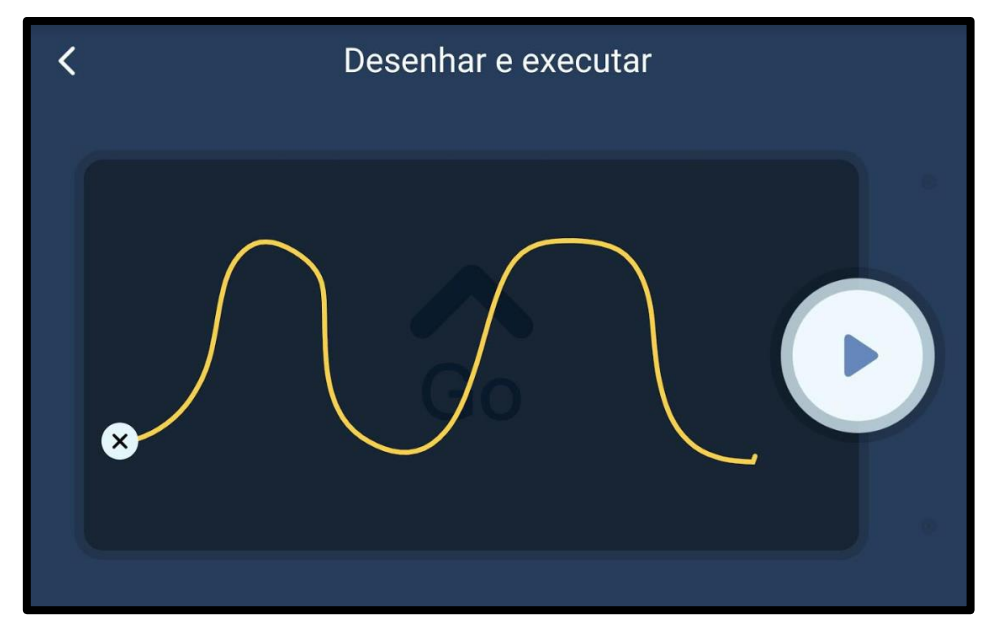

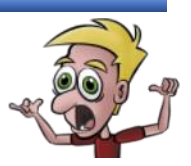

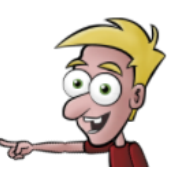

f) Sai do jogo Dirigir e Executar e acede ao jogo Músico.

Podes também aceder ao jogo Músico da seguinte forma:

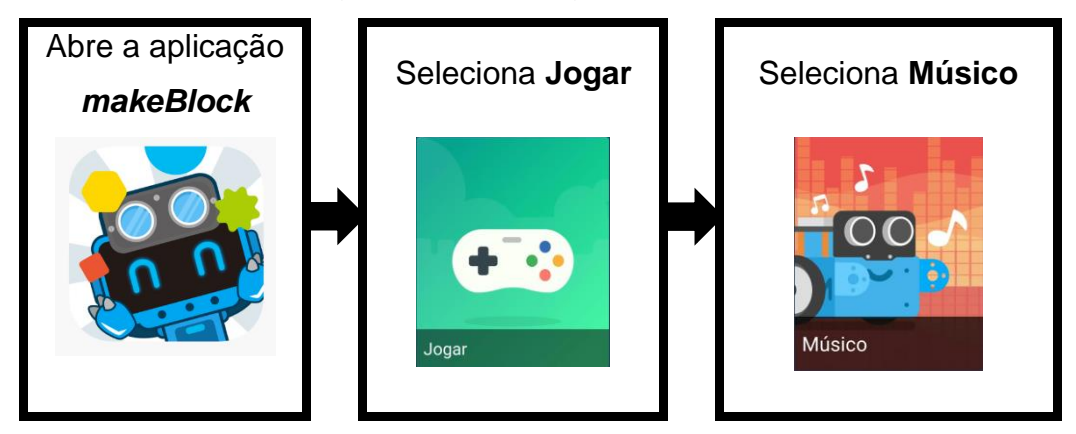

 g) Toca algumas notas musicais com o *mBot* (utilizando o teclado) e explora as músicas existentes.

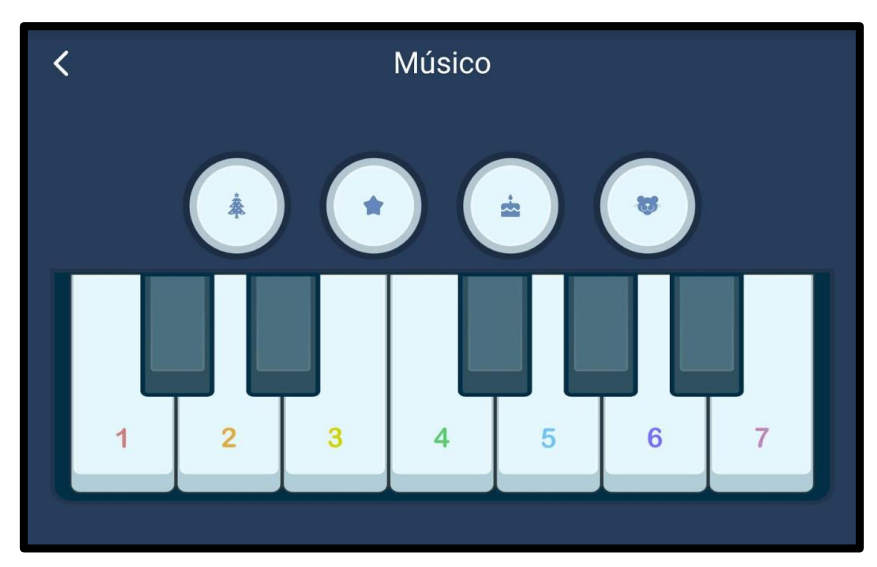

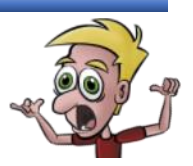

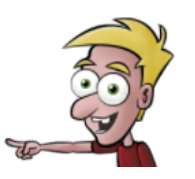

## h) Sai do jogo Músico e acede ao jogo Controle de Voz.

Podes também aceder ao jogo Controle de Voz da seguinte forma:

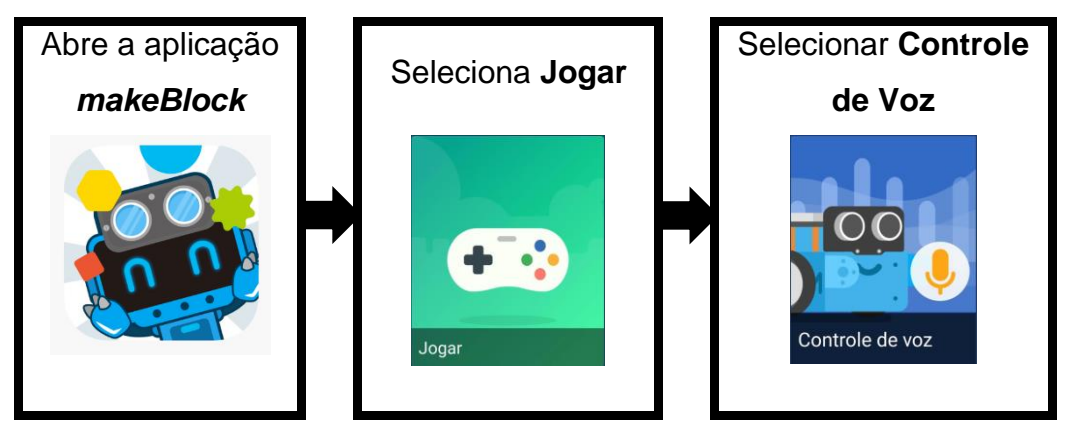

- i) Para movimentar o *mBot* através da voz, pressiona continuadamente o botão relativo ao uso do microfone e utiliza as palavras *turn left*, *turn right*, *go forward*, *go backward*, *dance* e *stop*.
- j) Sai da aplicação *makeBlock*.

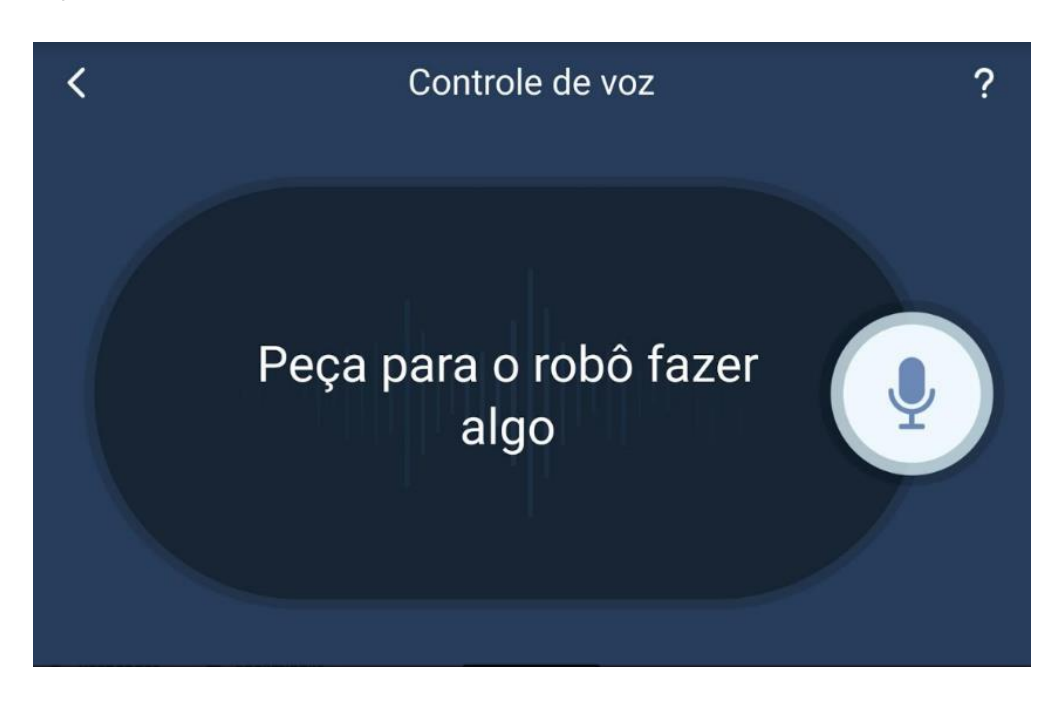

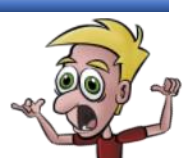

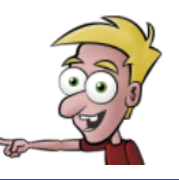

**Nota**: Este exercício tem como objetivo controlar o robô através da programação por blocos. Os exercícios são muito acessíveis, especialmente para quem já tem experiência em programação por blocos.

### **Exercício 6**

- a) Posiciona o *mBot* no chão.
- b) Procede da seguinte forma:

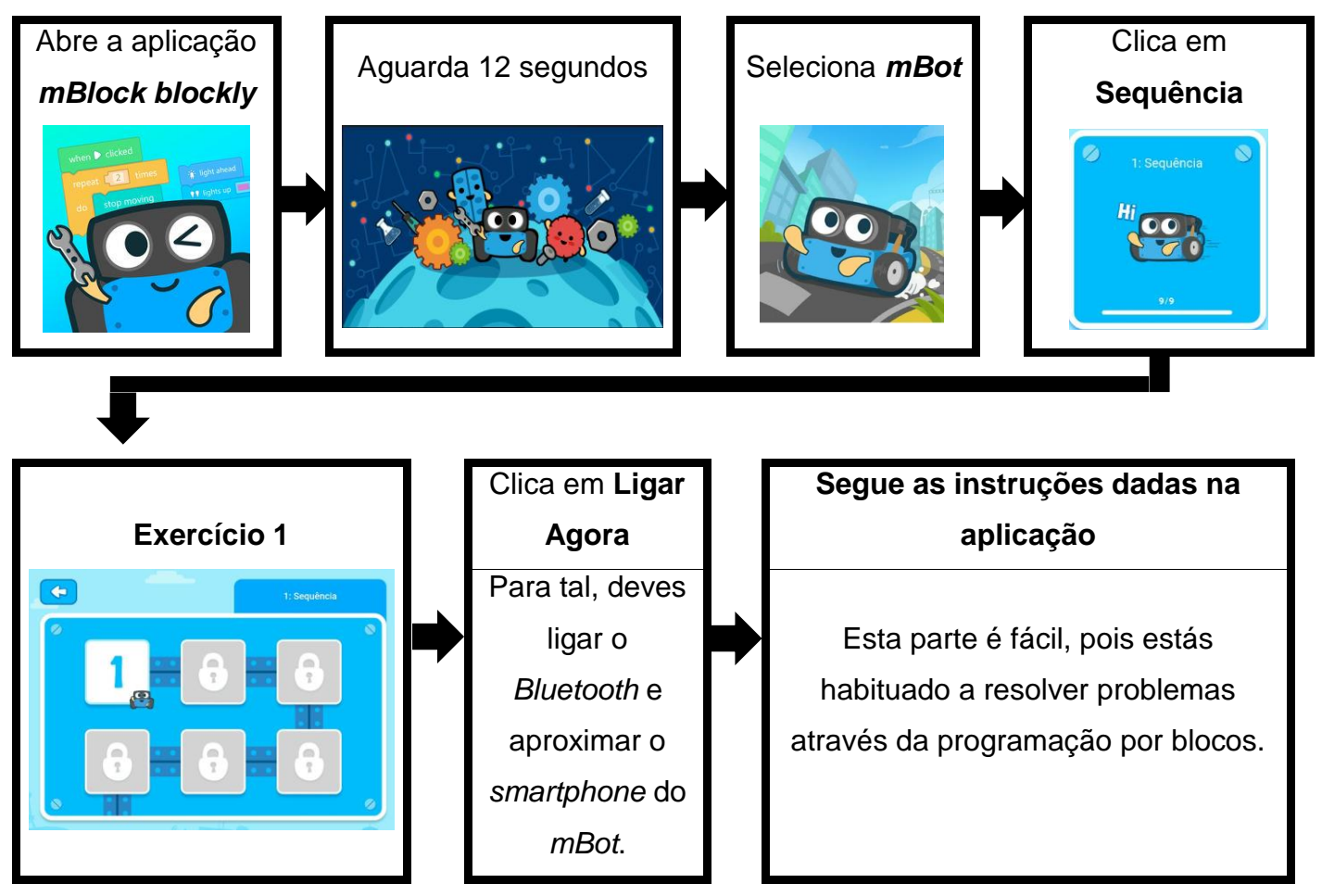

c) Resolve todos os exercícios propostos na aplicação.

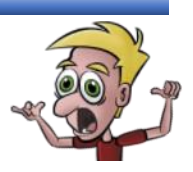